## 2-ΡΗΟΤΟΡΕΑ-ΧΡΩΜΑΤΙΚΗ ΕΠΕΞΕΡΓΑΣΙΑ

Σε αυτό το στάδιο, θα επεξεργαστούμε τις φωτογραφίες μας χρωματικά. Αρχικά θα αφαιρέσουμε από όλες τις φωτογραφίες το χρώμα του φόντου. Πατάμε τον παρακάτω σύνδεσμο και μπαίνουμε στην πλατφόρμα PHOTOPEA.

## www.photopea.com

Επιλέγουμε Open From Computer και αναζητούμε τον φάκελο στον οποίο έχουμε αποθηκεύσει όλα μας τα αρχεία.

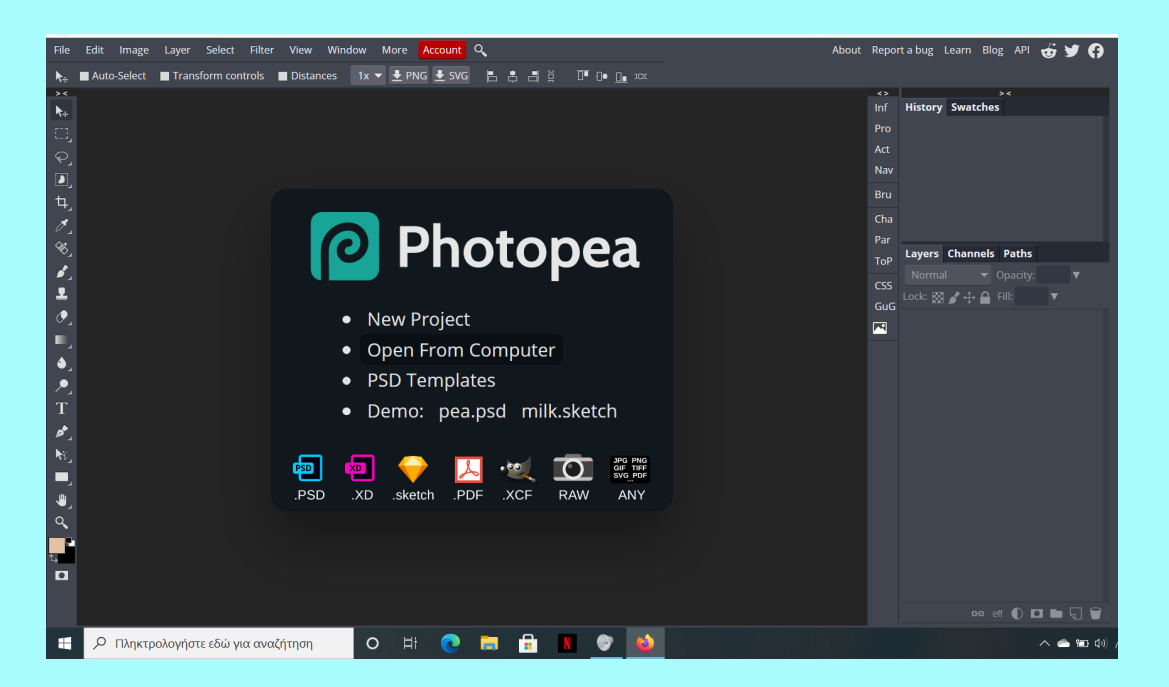

Ανοίγουμε το αρχείο psd που αποθηκεύσαμε στο προηγούμενο στάδιο εργασίας (το έργο με όλες τις πρωτότυπες φωτογραφίες μας).

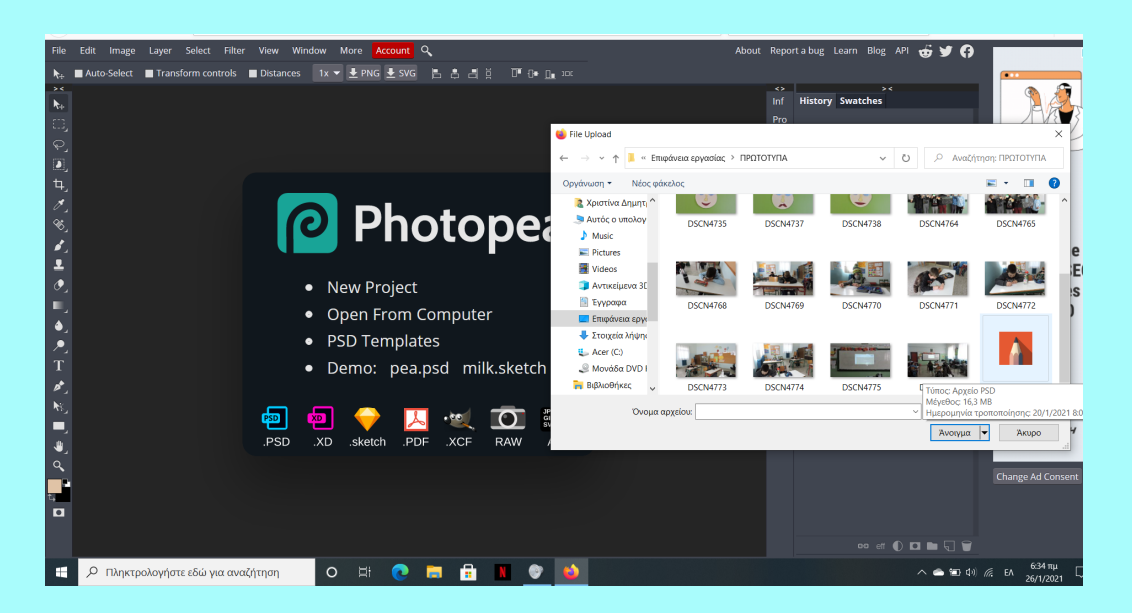

Στο δεξί μενού, κάνοντας δεξί κλικ πάνω σε κάθε φωτογραφία, επιλέγουμε rasterize, ώστε να μπορεί να γίνει η επεξεργασία της.

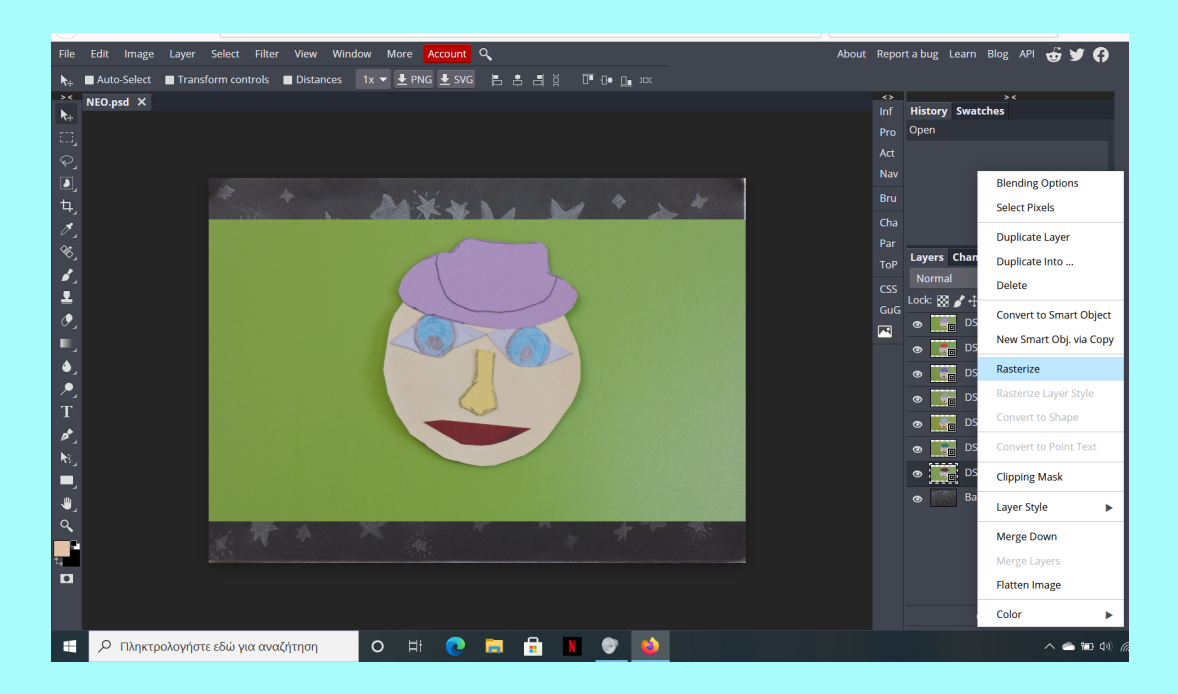

Στη συνέχεια, αντί να προχωρήσουμε στην επεξεργασία των πρωτότυπων φωτογραφιών, δημιουργούμε αντίγραφά τους και επεξεργαζόμαστε αυτά. Κάνοντας δεξί κλικ πάνω σε κάθε φωτογραφία, επιλέγουμε duplicate layer. Το αντίγραφο (copy) τοποθετείται κάθε φορά πάνω από την πρωτότυπη φωτογραφία.

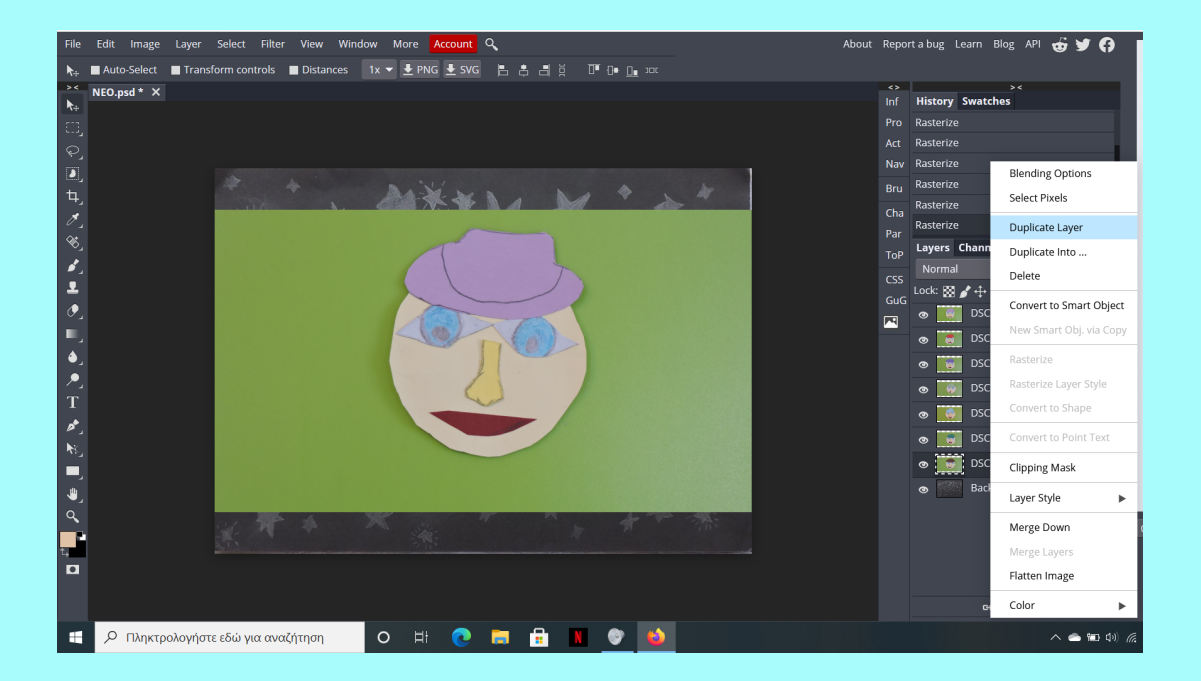

Μπορούμε να μεταφέρουμε όλα τα αντίγραφα στην κορυφή του μενού, ώστε να είναι συγκεντρωμένα. Επιλέγοντας ένα αντίγραφο και κρατώντας πατημένο το αριστερό πλήκτρο του ποντικιού, το σύρουμε στη θέση που θέλουμε.

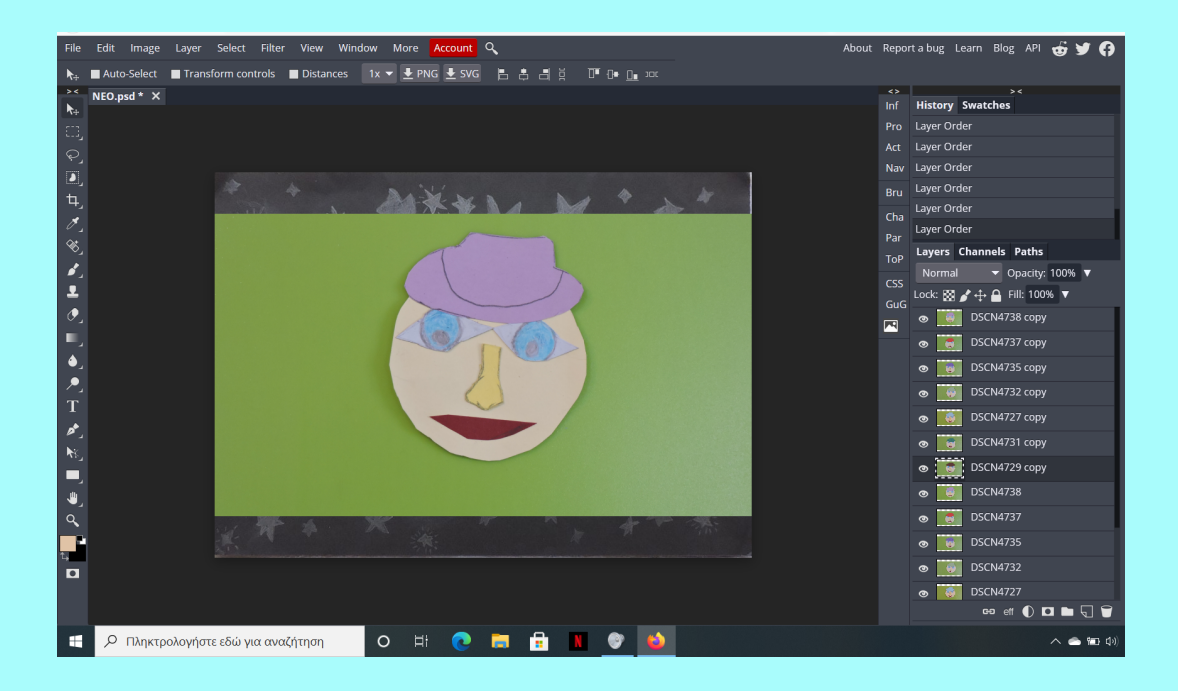

Αλλάζουμε τις ονομασίες των αντιγράφων (μετονομασία), ώστε να μπορούμε να ξεχωρίζουμε τη μία φωτογραφία από την άλλη. Κάνοντας διπλό κλικ πάνω στο αρχικό όνομα του κάθε αντιγράφου, δίνουμε έναν τίτλο πιο χαρακτηριστικό, όπως τα χρώματα των καπέλων.

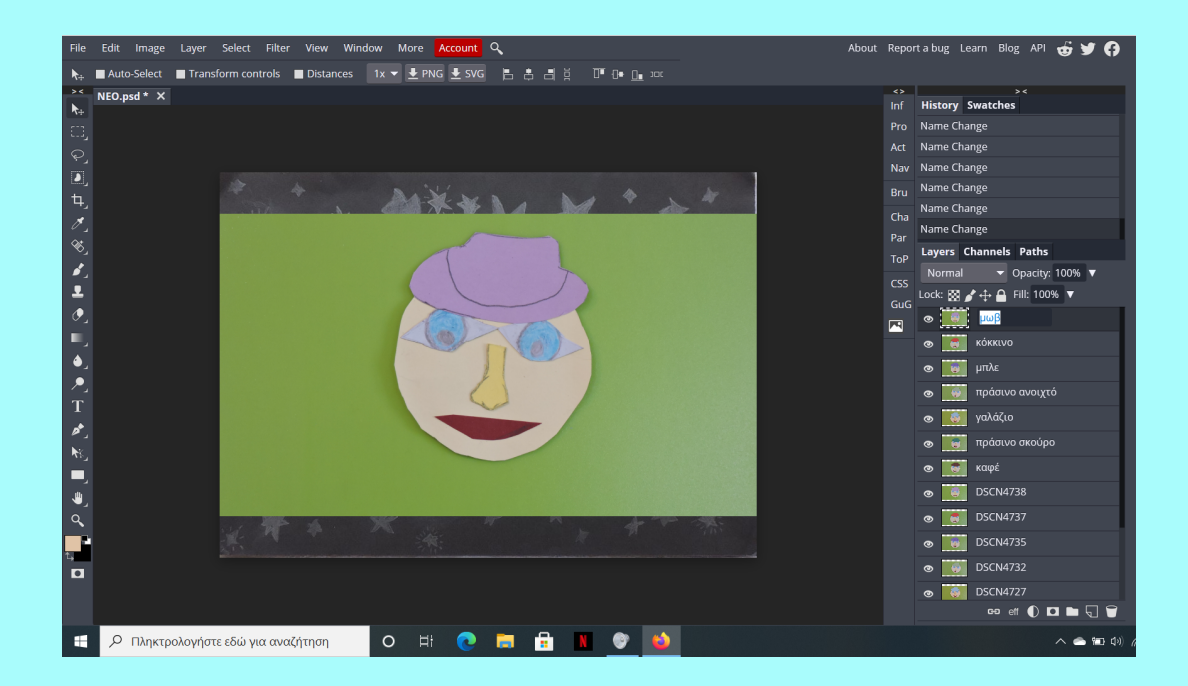

Κλείνουμε το μάτι κάθε αντιγράφου, για να δουλέψουμε πιο εύκολα πάνω στο πρώτο αντίγραφο (π.χ. μωβ).

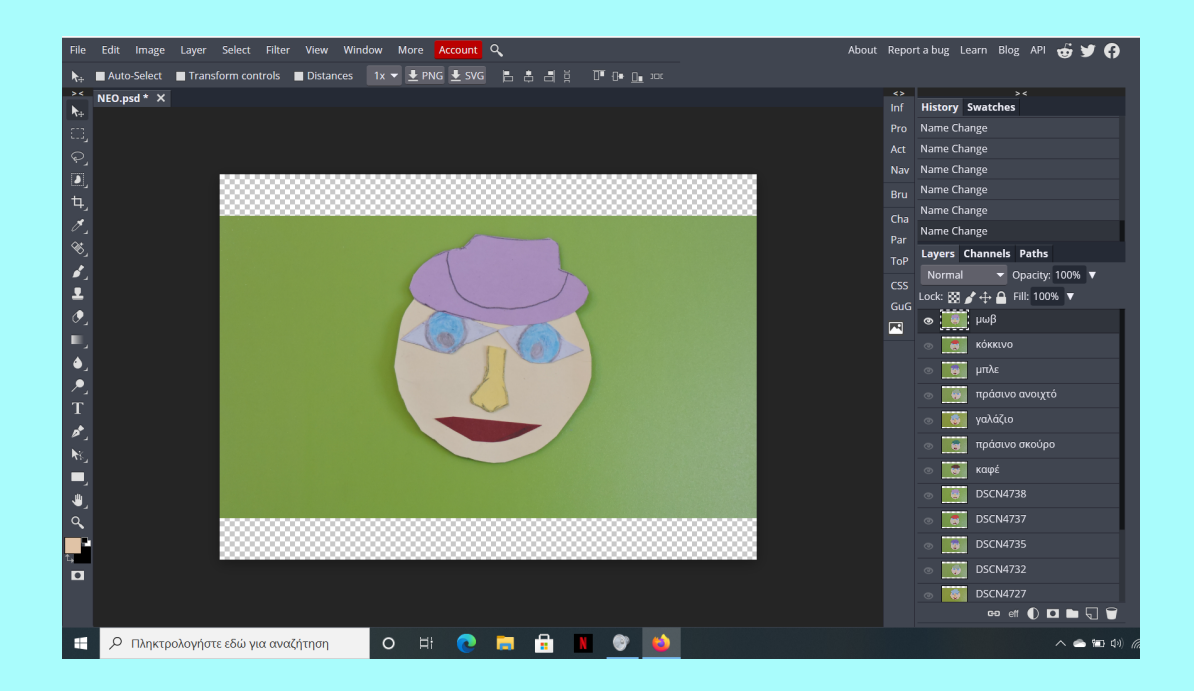

Στο σημείο αυτό ξεκινάει η χρωματική επεξεργασία.

Από την αριστερή εργαλειοθήκη, κάνουμε δεξί κλικ πάνω στο object selection (επιλογή αντικειμένου).

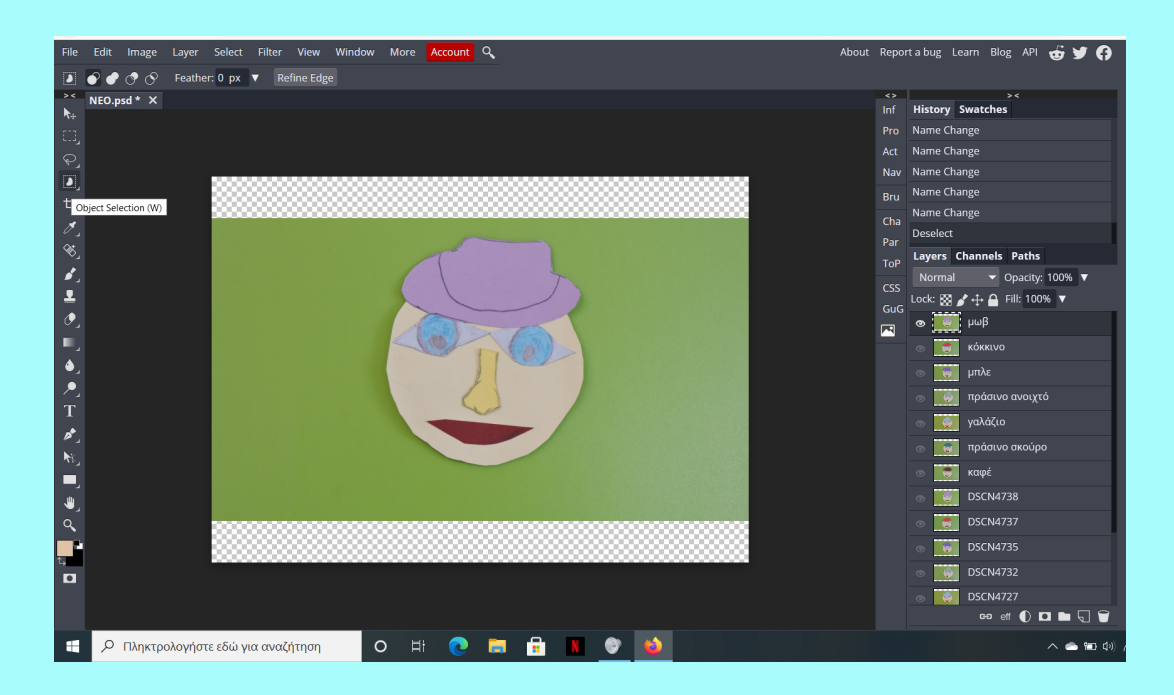

Με το μαγικό ραβδί (Magic Wand) θα επιλέξουμε το πράσινο φόντο.

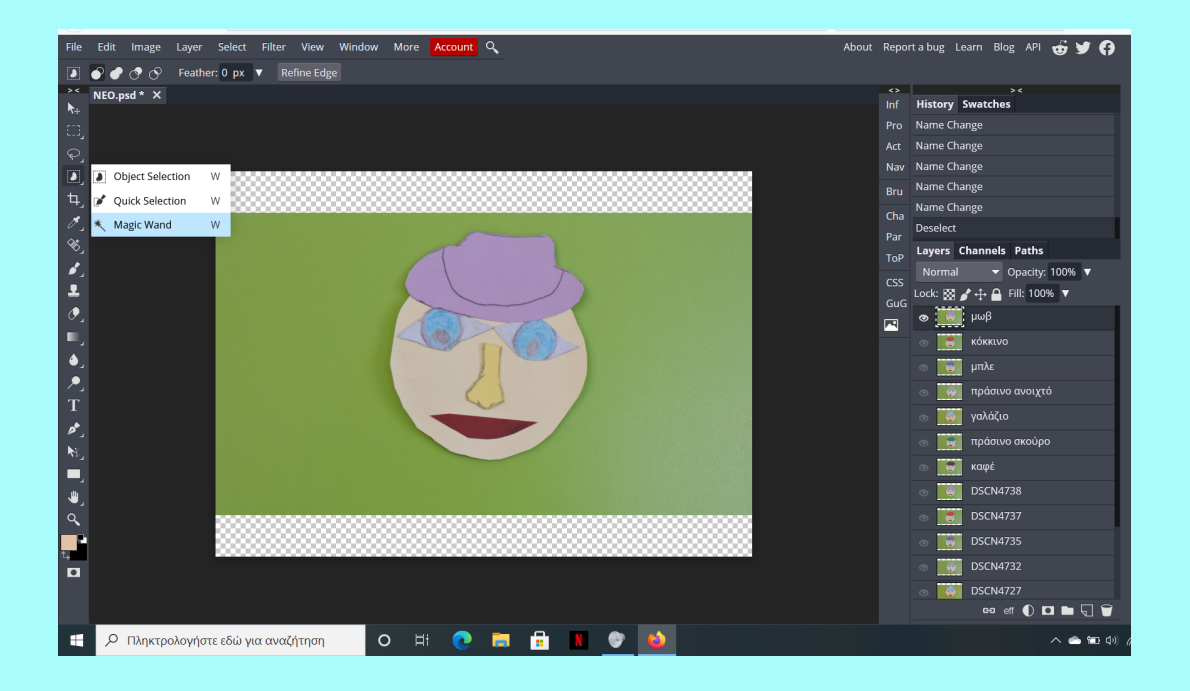

Κάθε φορά που επιλέγεται κάποια περιοχή του πράσινου φόντου, πατάμε delete και σβήνουμε το πράσινο χρώμα, μέχρι όλο το φόντο να γίνει διαφανές. Μας βοηθάει που το φόντο είναι σε ομοιόμορφο χρώμα, διότι αφαιρείται πιο εύκολα και πιο γρήγορα. Και γιατί να αφαιρέσουμε το φόντο; Διότι θα χρειαστεί να προσθέσουμε καινούργιο φόντο, αυτό του δικού μας ουρανού.

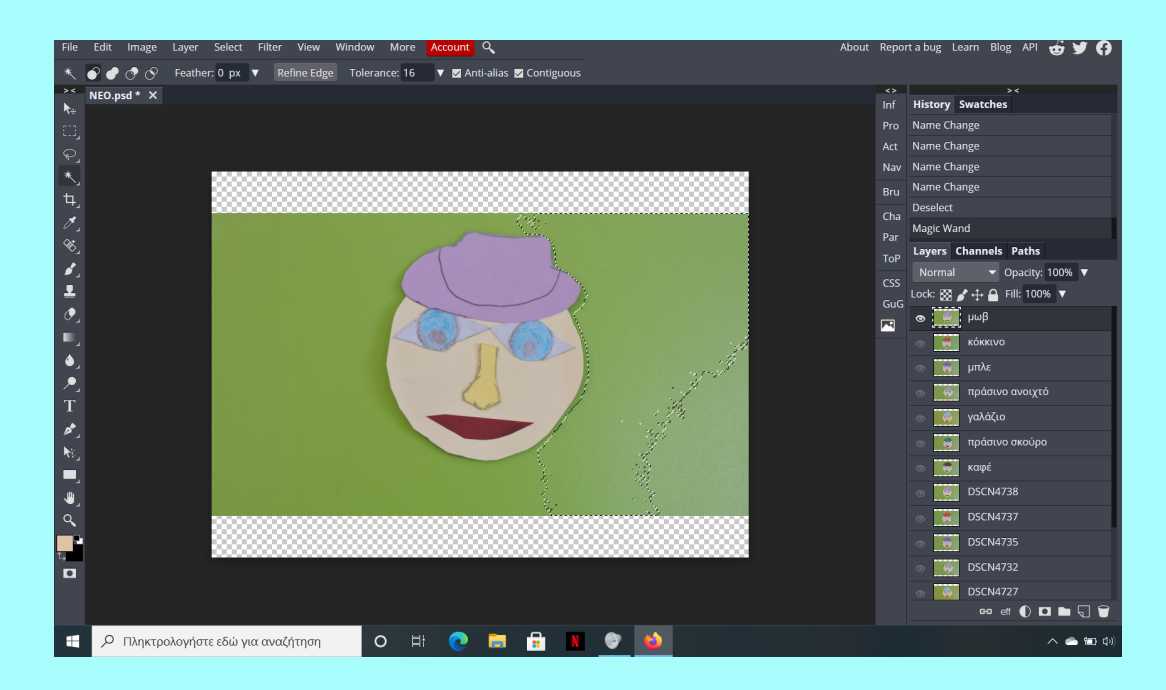

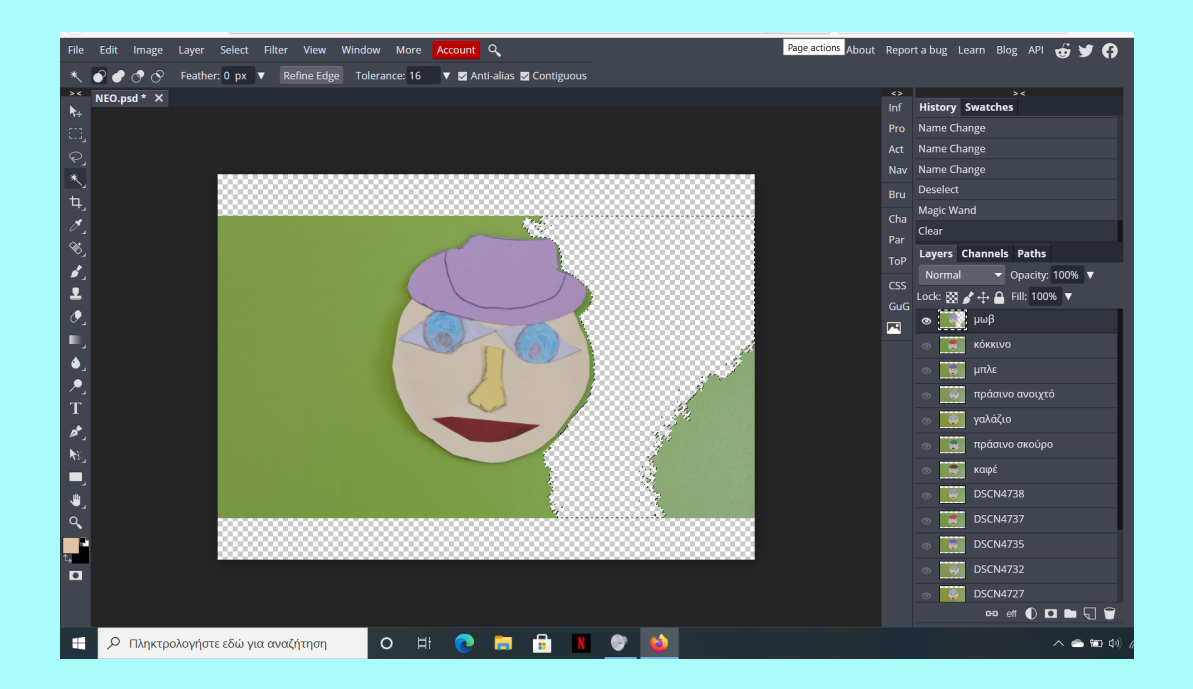

Αφού τελειώσουμε με το σβήσιμο του φόντου, είναι πολύ σημαντικό να κάνουμε δεξί κλικ πάνω στη φωτογραφία και να επιλέξουμε deselect, ώστε να απαλλαγούμε από το μαγικό ραβδί.

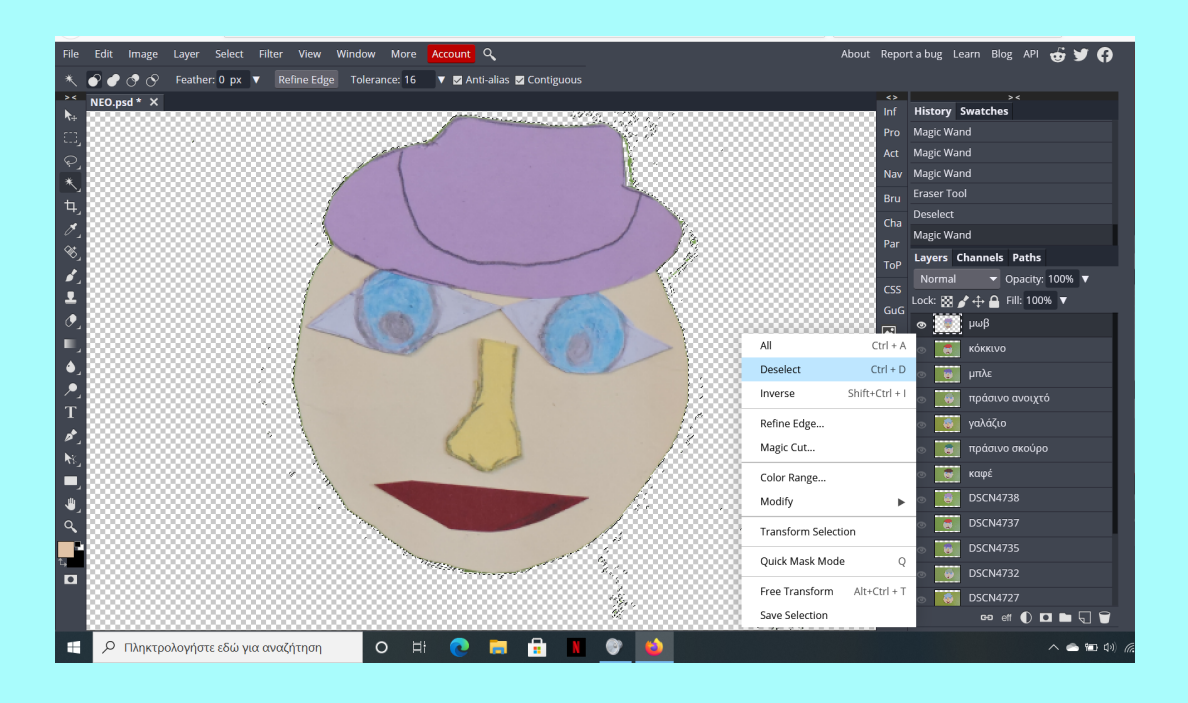

Τα υπολείμματα του πράσινου μπορούμε να τα σβήσουμε με τη σβήστρα. Από την αριστερή εργαλειοθήκη, επιλέγουμε eraser tool (σβήστρα).

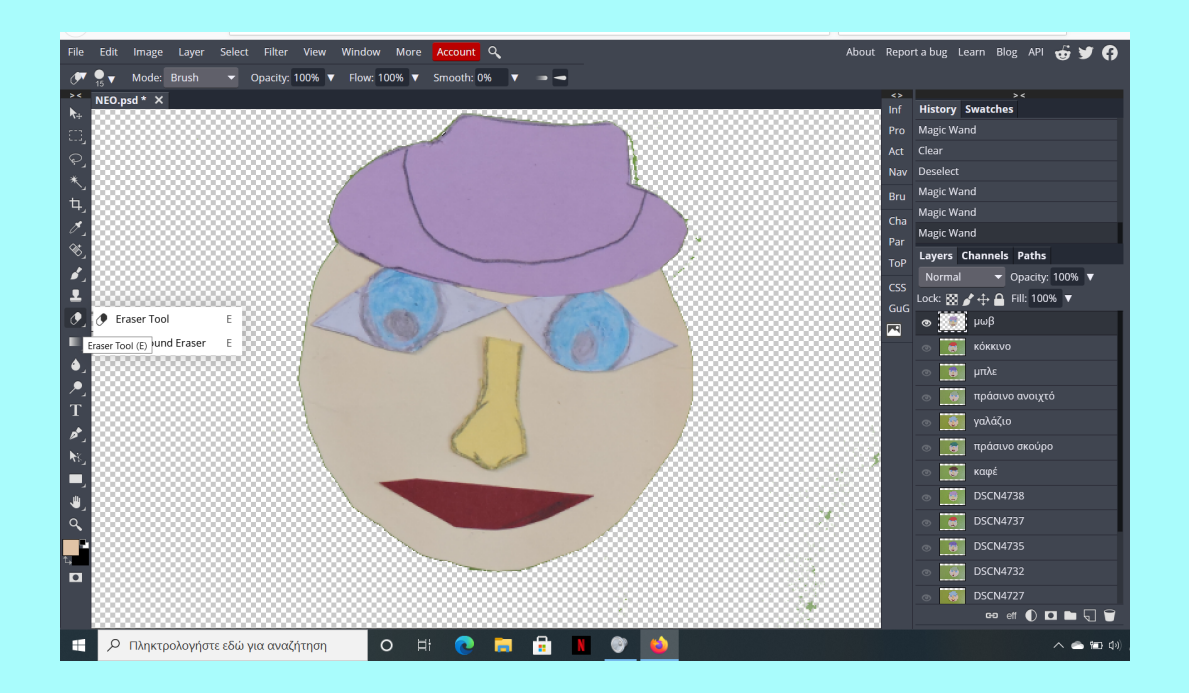

Αν η σβήστρα είναι πολύ μικρή ή πολύ μεγάλη, ρυθμίζουμε το <mark>μέγεθος (size)</mark> από το πάνω αριστερά εικονίδιο μεγέθους του εργαλείου.

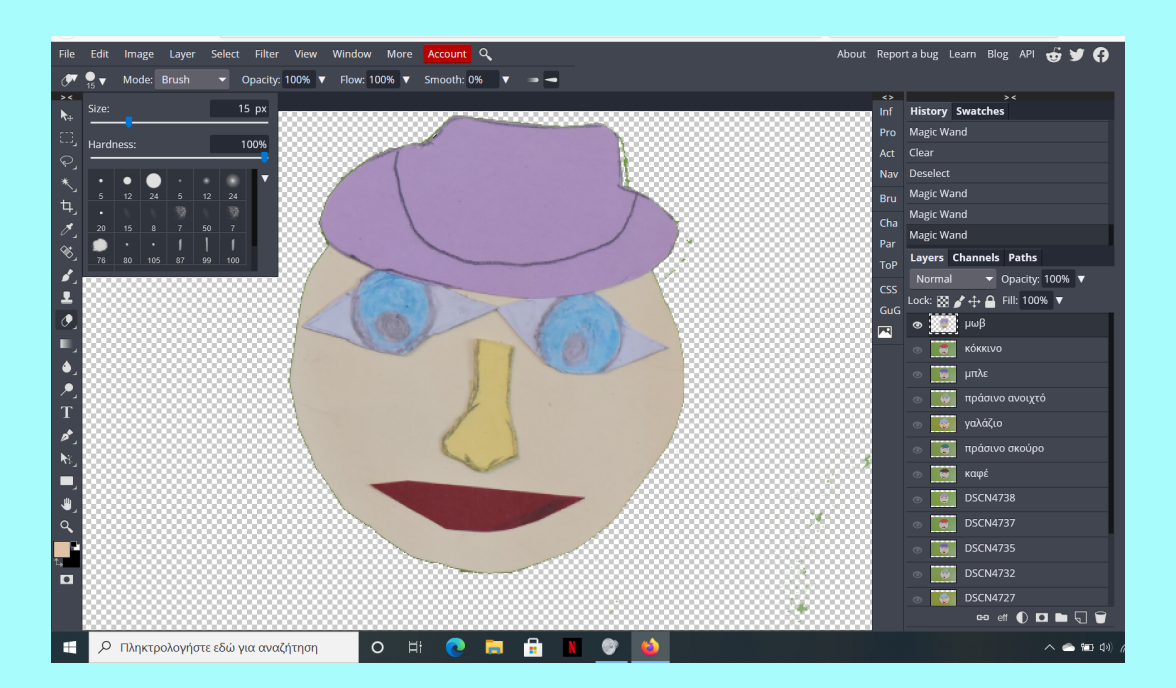

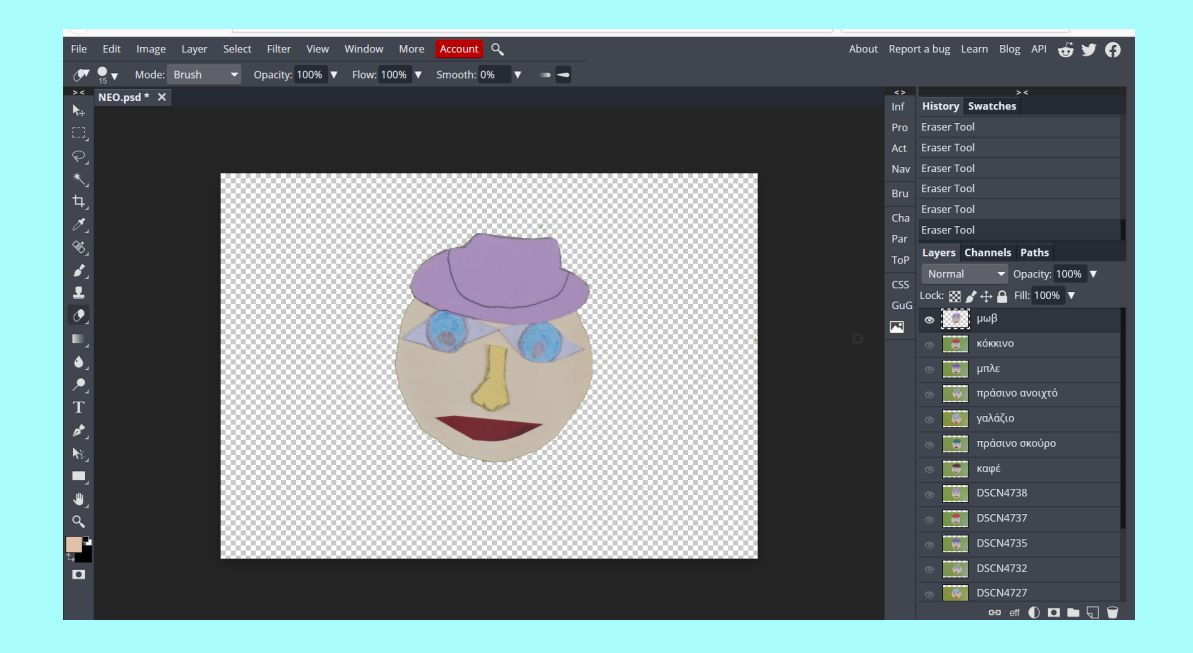

Όταν ολοκληρώσουμε με την αφαίρεση του φόντου του πρώτου αντιγράφου, κλείνουμε το ματάκι του, επιλέγουμε το επόμενο αντίγραφο και ανοίγουμε το ματάκι του. Αφαιρούμε το φόντο. Συνεχίζουμε μέχρι να αφαιρέσουμε το φόντο από όλες τις φωτογραφίες.

Καλό είναι να αποθηκεύσουμε ξανά ως psd όλο το έργο μας, αυτή τη φορά με μια νέα ονομασία: π.χ. αφαίρεση φόντου. Κάνοντας διπλό αριστερό κλικ πάνω στο όνομα του έργου, στην πάνω αριστερή γωνία της οθόνης, γράφουμε το καινούργιο όνομα.

![](_page_7_Figure_3.jpeg)

Πηγαίνουμε File - save as psd και αποθηκεύουμε το αρχείο στον φάκελό μας.

![](_page_8_Figure_1.jpeg)

Στο επόμενο στάδιο, θα ανοίξουμε αυτό το αρχείο (αφαίρεση φόντου) και θα επεξεργαστούμε χρωματικά τα πρόσωπα.

Ανοίγουμε λοιπόν ξανά το αρχείο psd με το όνομα που του δώσαμε (αφαίρεση φόντου) και συνεχίζουμε τη χρωματική επεξεργασία. Ανοίγουμε το ματάκι μιας φωτογραφίας και την επιλέγουμε κάνοντας κλικ πάνω της.

Στη συνέχεια, πατάμε στην αριστερή εργαλειοθήκη πάνω στον χρωματικό επιλογέα (color picker) (πρώτο τετραγωνάκι) του photopea και επιλέγουμε το χρώμα που επιθυμούμε. Για κάθε τμήμα του χαρακτήρα μας (καπέλο, μάτια, μύτη, στόμα, πρόσωπο) ακολουθούμε το ίδιο βήμα.

Ας αλλάξουμε το χρώμα του καπέλου. Έστω ότι έχουμε να επεξεργαστούμε τον χαρακτήρα με το μωβ καπέλο και θέλουμε το χρώμα να γίνει πιο έντονο. Επιλέγουμε από την παλέτα το μωβ που μας αρέσει. Έπειτα, χρησιμοποιούμε και πάλι το μαγικό ραβδί, με το οποίο επιλέγουμε το καπέλο. Πηγαίνουμε Edit - Fill.

![](_page_9_Figure_0.jpeg)

![](_page_9_Picture_1.jpeg)

Στο παράθυρο που ανοίγει φροντίζουμε να δώσουμε τα εξής στοιχεία:

**Fill=Foreground** 

**Blend Mode=Normal** 

Opacity=100%

ok

![](_page_10_Figure_0.jpeg)

Συνεχίζουμε μέχρι να ολοκληρώσουμε τη χρωματική όλου του χαρακτήρα και όλων των υπόλοιπων χαρακτήρων.

![](_page_10_Figure_2.jpeg)

Μόλις τελειώσουμε, κάνουμε μετονομασία του έργου μας και δίνουμε έναν νέο τίτλο (π.χ. Έντονο χρώμα).

![](_page_11_Figure_0.jpeg)

Πηγαίνουμε File - save as psd και αποθηκεύουμε το αρχείο στον φάκελό μας.

## ΤΕΛΟΣ